## 班級網站 FLASH PLAYER 過期無法使用解決方法

1. 先到 [控制台] → [程式與功能] → 移除目前 Flash Player 程式

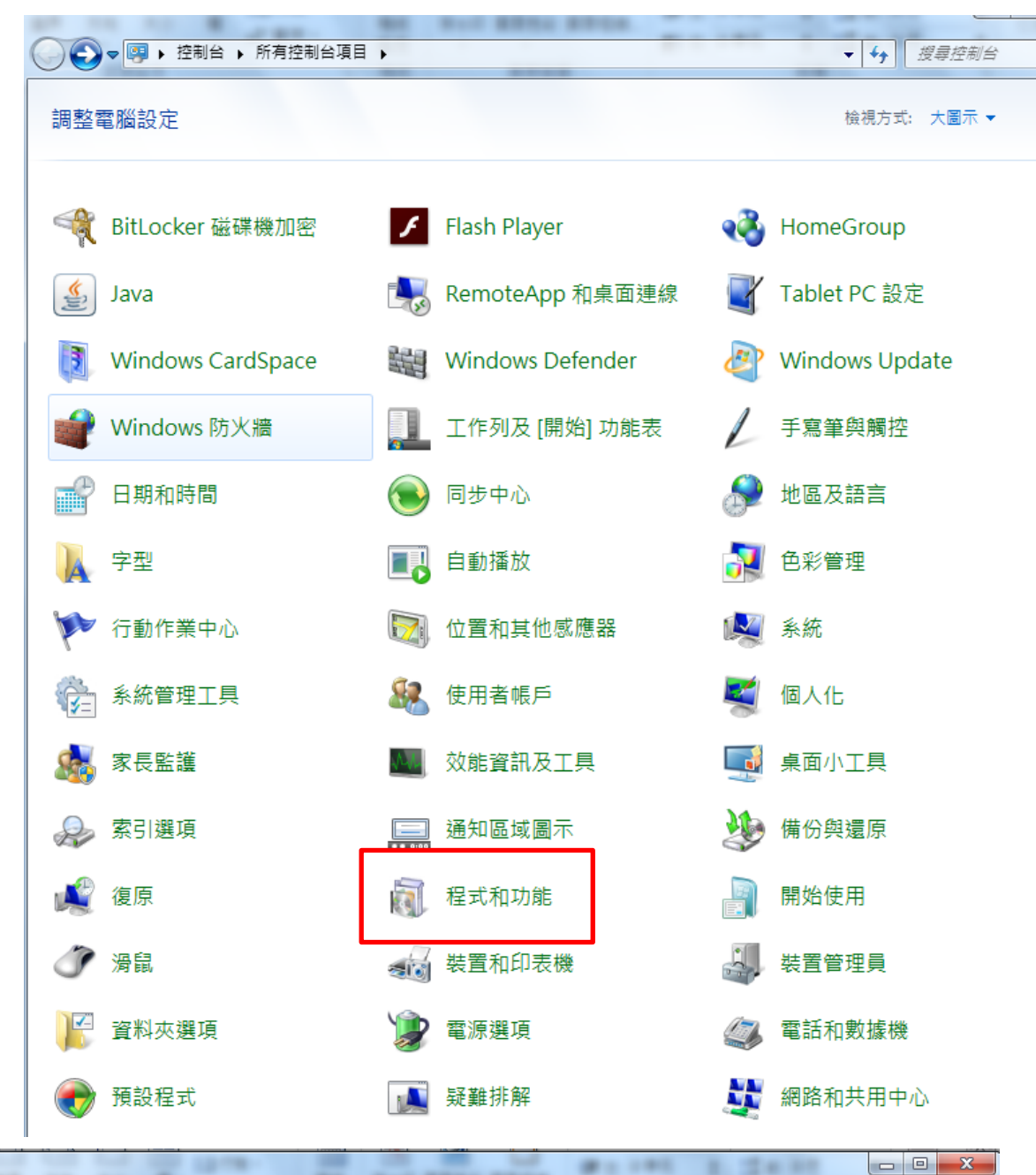

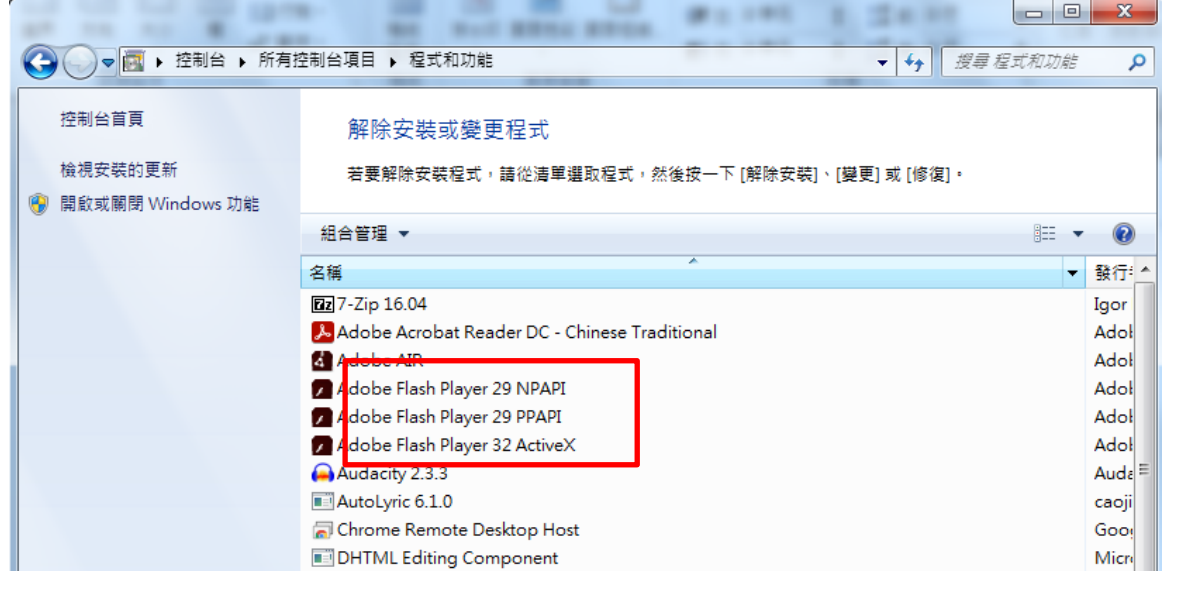

## 2. 下載 ②Adobe Flash Player 29.0.0.171 下載

https://www.azotaiwan.com/\_dl\_rC5CFd3nVq/Adobe\_Flash\_Player\_29.0.0.171\_azo.exe.htm

azotaiwan.com/\_dl\_rC5CFd3nVq/Adobe\_Flash\_Player\_29.0.0.171\_azo.exe.htm

※新地市三重區光興... ③新地市立光興國民... ◎如何讓網頁上的 Fla... 終 Adobe Flash Playe... ③ 暂時邀開 Flash 於
□上一頁 [阿榮福利味] [不會下載] [通知無法下載] [熱門免費軟體]
●×
●×
●×
12/25-01/17 全館滿\$2000

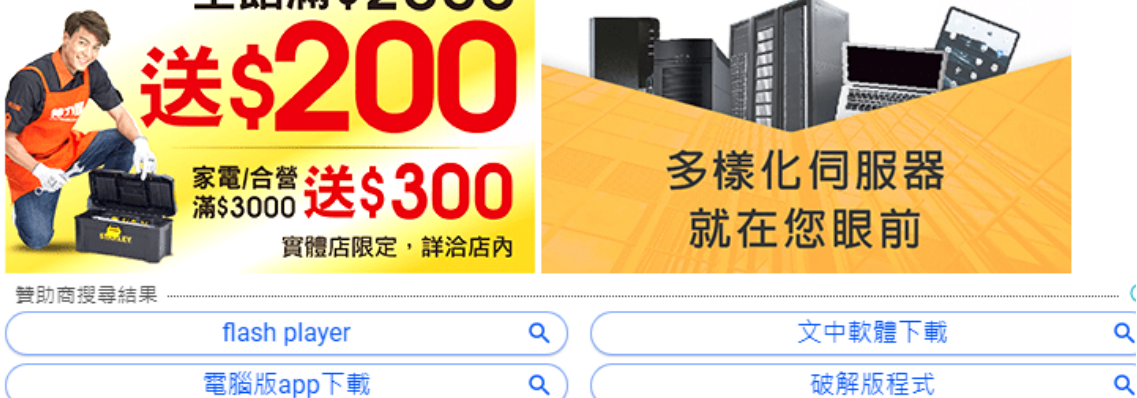

軟體下載說明(檔案解壓縮密碼:azo) 步驟一、請點選「按此下載」連結前往阿榮推薦的主力載點頁面。 步驟三、點選進入載點頁面後,依照教學指示即可完成下載。

按此下載→ 59.0 MB (61,884,686 位元組)

備用戰點:[sendspace][MEGA]

3. 解壓縮 Adobe\_Flash\_Player\_29.0.0.171\_azo 密碼 azo

🙀 Adobe\_Flash\_Player\_29.0.0.171\_azo

打開資料夾 windows7 請安裝 IE 版 及安裝 Opera 及類 Chromium 版
Windows 10 的 IE 瀏覽器已安裝 Flash\_Player,只安裝 Opera 及類 Chromium 版

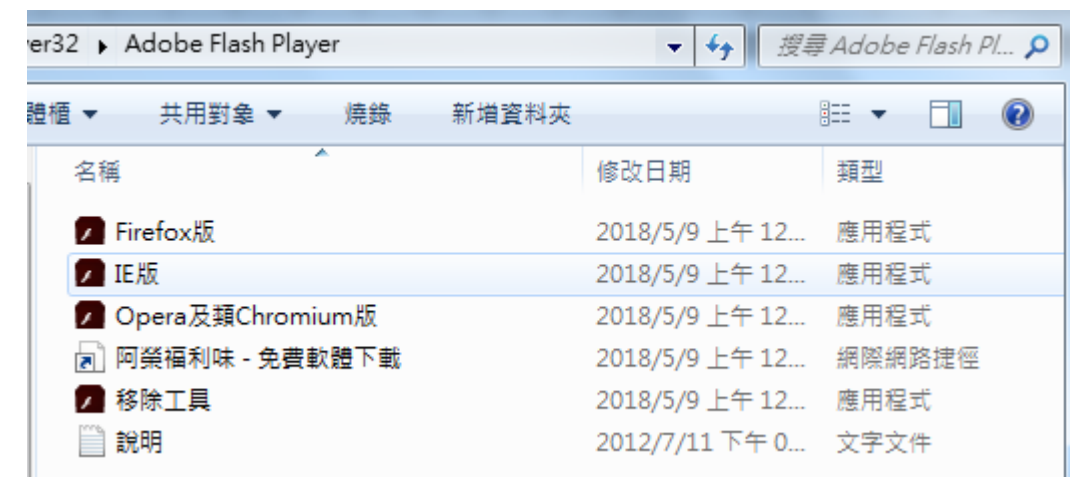

5. 舊版的 Flash 沒有 EOL 判斷功能,所以可以執行 Flash 程式